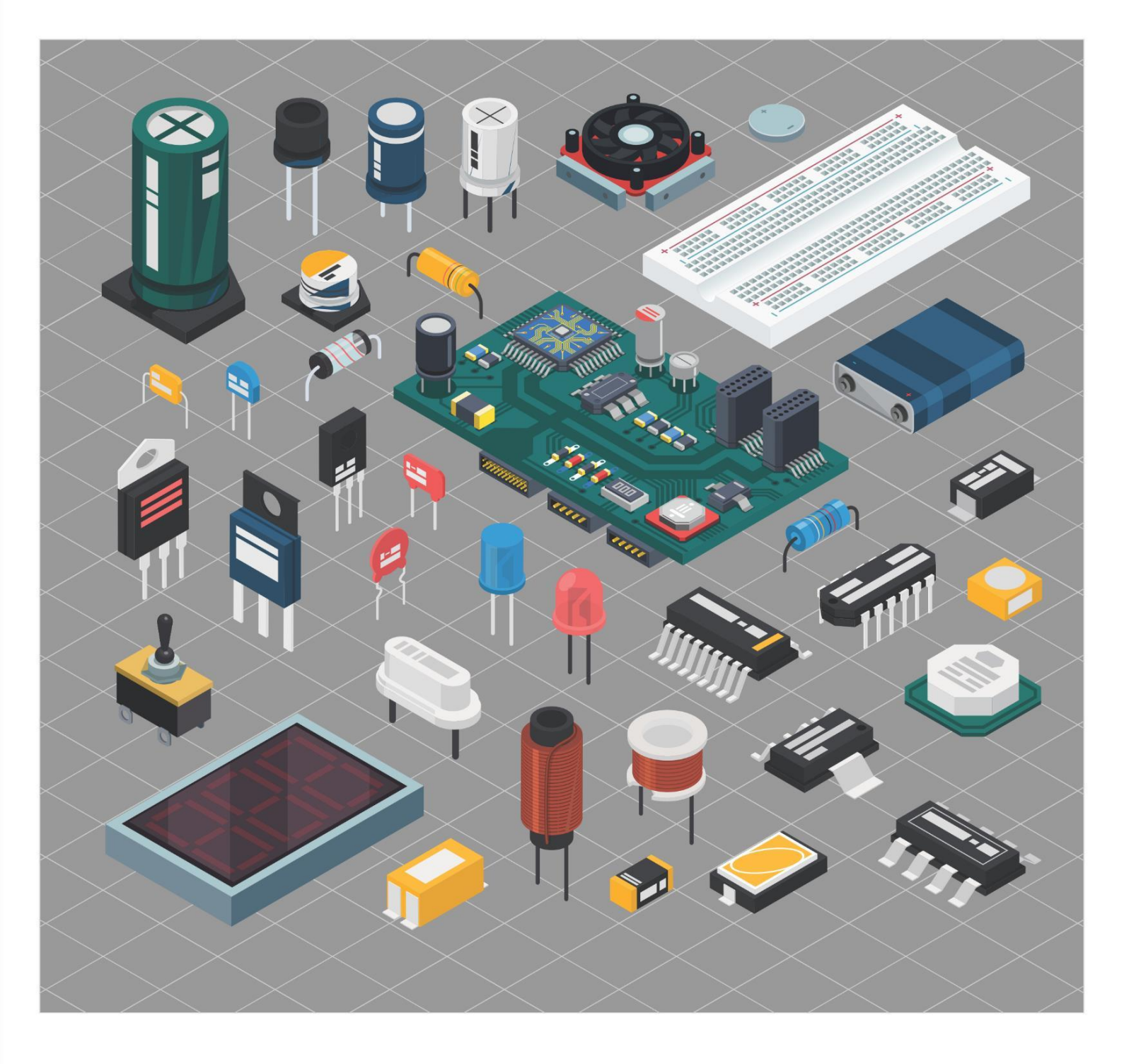

# MODUL PRAKTIKUM SISTEM TERTANAM

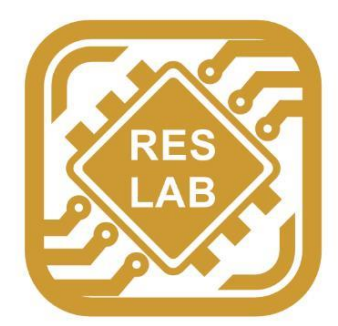

Robotic and Embedded System Laboratory Departemen Teknik Komputer Universitas Andalas

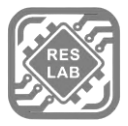

## MODUL 2

# ASSEMBLY AVR 1.1 CPMK

Mahasiswa mampu menggunakan register, set instruksi dan pemrograman AVR dengan bahasa Assembly pada mikrokontroler AVR. (CP-3) SUB-CPMK :

- a) Mengenal dan mencobakan pemrograman AVR dengan menggunakan bahasa Assembly.
- b) Mencobakan register dalam mikrokontroler AVR.
- c) Mampu menggunakan set instruksi dalam mikrokontroler AVR.
- d) Mampu membedakan register PIN, register DDR dan register PORT pada mikrokontroler AVR.

# **1.2 ALAT DAN BAHAN**

- 1. Laptop
- 2. Arduino Uno
- 3. LED
- 4. Push Button
- 5. Resistor
- 6. Breadboard
- 7. Aplikasi Arduino IDE

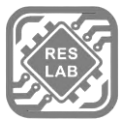

# **1.3 LANDASAN TEORI**

#### Mikrokontroler AVR ATMega328p

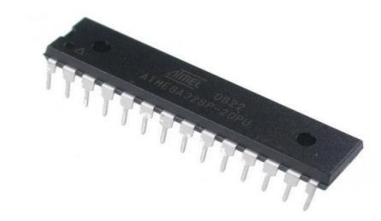

Gambar 3.1 ATMega328p [1]

Mikrokontroler AVR (*Alf and Vegaard's Risc Processor*) ATMega328p adalah seri mikrokontroler *Complementary Metal Oxide Semiconductor* (CMOS) 8-bit buatan Atmel berbasis arsitektur RISC (*Reduced Instruction Set Computer*). ATMega328p mempunyai *throughput* mendekati 1 *Millions Instruction Per Second* (MIPS) per MHz, sehingga membuat konsumsi daya menjadi rendah terhadap kecepatan proses eksekusi perintah. [1]

## AVR Instruction Set

#### 1. LDI (Load Immediate)

| Mnemonics | Operands | Description    | Operation | Flags | #Clocks |
|-----------|----------|----------------|-----------|-------|---------|
| LDI       | Rd, K    | Load immediate | Rd ← K    | None  | 1       |

Gambar 3.2 Instruksi load immediate [2]

LDI (Load Immediate) termasuk kedalam jenis instruksi pada transfer data. LDI digunakan untuk meng-*copy* nilai konstanta 8-bit (1 byte) ke dalam suatu register (R16 – R31).

2. OUT

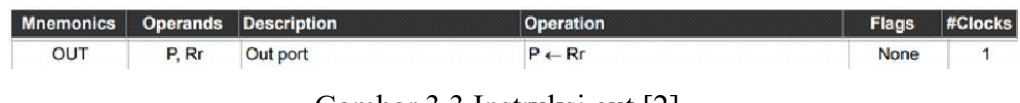

Gambar 3.3 Instruksi out [2]

Out port berfungsi untuk menulis data dari register ke I/O port.

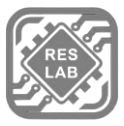

#### 3. BRNE

| Mnemonics | Operands | Description         | Operation                                  | Flags | #Clocks |
|-----------|----------|---------------------|--------------------------------------------|-------|---------|
| BRNE      | k        | Branch if not equal | if (Z = 0) then PC $\leftarrow$ PC + k + 1 | None  | 1/2     |

Gambar 3.4 Instruksi branch if not equal [2]

*Branch If Not Equal* menguji nilai dari flag Z (Zero). Apabila bit tersebut *clear* (0) melompat ke label tertentu.

4. RCALL

| Mnemonics | Operands | Description              | Operation       | Flags | #Clocks |
|-----------|----------|--------------------------|-----------------|-------|---------|
| RCALL     | k        | Relative subroutine call | PC ← PC + k + 1 | None  | 3       |

Gambar 3.5 Instruksi *relative subroutine call* [2] *Relative Subroutine Call* berfungsi untuk memanggil subrutin.

5. RET

| Mnemonics | Operands | Description       | Operation  | Flags | #Clocks |
|-----------|----------|-------------------|------------|-------|---------|
| RET       |          | Subroutine return | PC ← STACK | None  | 4       |

Gambar 3.6 Instruksi subroutine return [2] Subroutine Return berfungsi untuk keluar dari subroutine.

#### General Purpose Register

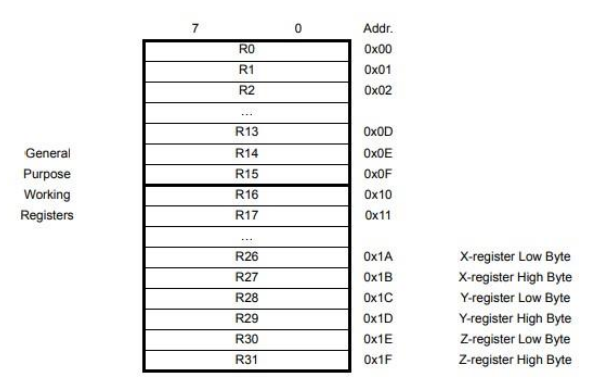

Gambar 3.7 General purpose register AVR [2]

*General Purpose Register* adalah register dalam CPU yang dimanfaatkan untuk berbagai macam kepentingan. Misalnya untuk indeks, alamat, perhitungan dan operasi logika. Pada AVR terdapat 32 alamat register dan yang bisa digunakan pada *assembly* yaitu pada R16-R25.

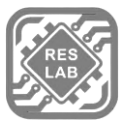

#### Arduino UNO

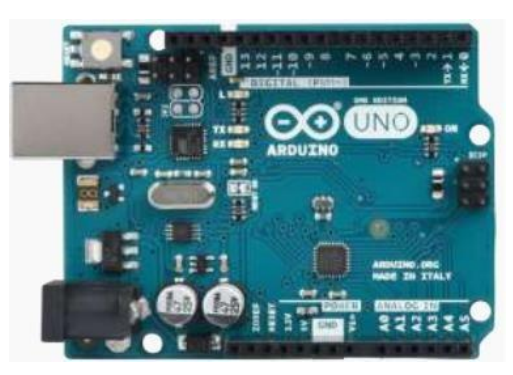

Gambar 3.8 Arduino Uno [3]

Arduino Uno adalah *board* mikrokontroler yang berbasis pada mikrokontroler AVR ATmega328 [3]. Memiliki 14 pin *input* dari *output* digital dimana 6 pin input tersebut dapat digunakan sebagai *output* PWM dan 6 pin *input* analog, 16 MHz osilator kristal, koneksi USB, *jack power*, ICSP *header*, dan tombol reset.

## Direct Port Register Addressing

Metode ini juga disebut sebagai *Direct Port Register Addressing*. Dalam teknik ini menggunakan metodologi pemrograman mikrokontroler AVR. Jadi untuk memahami metode ini, dapat dilihat dasar-dasar pemrograman AVR. Ingat bahwa perintah C & C++ digunakan dalam AVR. *Pinout* dari ATMega328p diberikan di bawah ini.

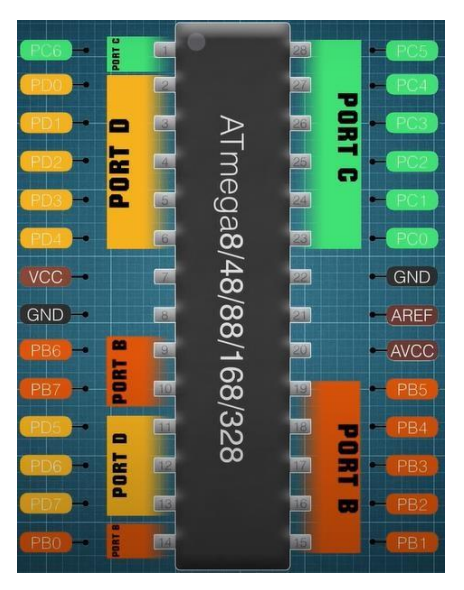

Gambar 3.9 ATMega328p pin mapping [4]

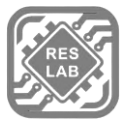

Arduino UNO menggunakan mikrokontroler ATMega328p yang mana memiliki 3 PORT I/O yaitu: PORTB, PORTC & PORTD.

| 1. PORTB (8-pin) | : PB7 hingga PB0                | ).                                                                                                   |                                                                                                    |
|------------------|---------------------------------|----------------------------------------------------------------------------------------------------|----------------------------------------------------------------------------------------------------|
| 2. PORTC (6-pin) | : PC5 hingga PC0                | ).                                                                                                   |                                                                                                    |
| 3. PORTD (8-pin) | : PD7 hingga PD0                | ).                                                                                                   |                                                                                                    |
|                  |                                 | Digital pins<br>0 - PD0<br>1 - PD1<br>2 - PD2<br>3 - PD3<br>4 - PD4<br>5 - PD5<br>6 - PD6<br>7 - PD7 | Digital pins<br>8 – PB0<br>9 – PB1<br>10 – PB2<br>11 – PB3<br>12 – PB4<br>13 – PB5<br>Analog pins<br>A0 – PC0<br>A1 – PC1<br>A2 – PC2<br>A3 – PC3 |
|                  | PC0<br>PC0<br>PC2<br>PC3<br>PC3 |                                                                                                    | A4 – PC4<br>A5 – PC5                                                                                                    |

Gambar 3.10 *Pinout* pada Arduino Uno [4]

Pada gambar 3.10 diatas, ditampilkan mengenai letak *port* mikrokontroler ATMega328p terhadap pin pada Arduino Uno. Dapat disimpulkan bahwa PortB berada pada pin 8-13 pada Arduino Uno. PortC berada pada pin A1-A5 pada Arduino Uno. Kemudian untuk PortD berada pada pin 0-7 pada Arduino Uno.

## **Register** Addressing

| ki<br>m | Bit 0  | Bit 1  | Bit 2  | Bit 3  | Bit 4  | Bit 5  | Bit 6  | Bit 7  | Name  | Address     |
|---------|--------|--------|--------|--------|--------|--------|--------|--------|-------|-------------|
|         | PORTD0 | PORTD1 | PORTD2 | PORTD3 | PORTD4 | PORTD5 | PORTD6 | PORTD7 | PORTD | 0x0B (0x2B) |
| C       | DDD0   | DDD1   | DDD2   | DDD3   | DDD4   | DDD5   | DDD6   | DDD7   | DDRD  | 0x0A (0x2A) |
|         | PIND0  | PIND1  | PIND2  | PIND3  | PIND4  | PIND5  | PIND6  | PIND7  | PIND  | 0x09 (0x29) |
|         | PORTC0 | PORTC1 | PORTC2 | PORTC3 | PORTC4 | PORTC5 | PORTC6 | -      | PORTC | 0x08 (0x28) |
| C       | DDC0   | DDC1   | DDC2   | DDC3   | DDC4   | DDC5   | DDC6   | -      | DDRC  | 0x07 (0x27) |
|         | PINC0  | PINC1  | PINC2  | PINC3  | PINC4  | PINC5  | PINC6  | -      | PINC  | 0x06 (0x26) |
|         | PORTB0 | PORTB1 | PORTB2 | PORTB3 | PORTB4 | PORTB5 | PORTB6 | PORTB7 | PORTB | 0x05 (0x25) |
| α       | DDB0   | DDB1   | DDB2   | DDB3   | DDB4   | DDB5   | DDB6   | DDB7   | DDRB  | 0x04 (0x24) |
|         | PINB0  | PINB1  | PINB2  | PINB3  | PINB4  | PINB5  | PINB6  | PINB7  | PINB  | 0x03 (0x23) |

Tabel 3.1 Register addressing AVR [2]

Sesuai dengan konsep mikrokontroller ATMega328p, register yang didukung hanya 8bit. Untuk penempatan register dapat dilihat pada tabel 3.1 diatas. Dengan 8bit register ini kita mampu mengatur setidaknya 8 pin pada Arduino Uno untuk setiap Port (PortB, PortC, PortD).

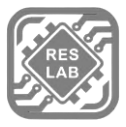

#### Arduino Uno Register Control

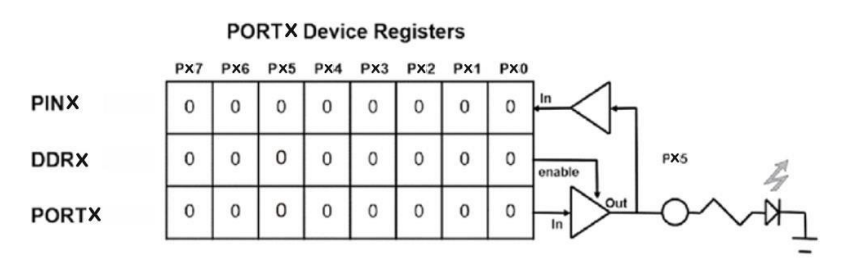

Gambar 3.11 PORTX device register [2]

Pada gambar 3.11 diatas, ditampilkan gambaran rangkaian pada pin Arduino Uno. Setiap pin diatur dengan 3 register yaitu register PORT, DDR dan PIN.

a. Register PORT

Register PORT berfungsi untuk mengatur *high* atau *low* sebuah pin. *High* dan *low* diatur menggunakan nilai pada isi register.

#### b. Register DDR

Register DDR (*Data Direct Register*) berfungsi untuk mengatur *input / output* sebuah pin. DDR bertugas untuk mengatur *enable* pada rangkaian. Saat nilai *enable* bernilai 1 (*High*), maka nilai dari register PORT akan diteruskan ke *out* sehingga rangkaian pada pin bernilai *high*.

c. Register PIN

Register PIN berfungsi untuk menyimpan nilai input dari pin Arduino Uno.

Contoh sederhana saat ingin membuat pin 13 pada Arduino Uno menjadi *high*, nilai yang ada pada register untuk mengatur pin 13 harus diberikan nilai 1(*high*).

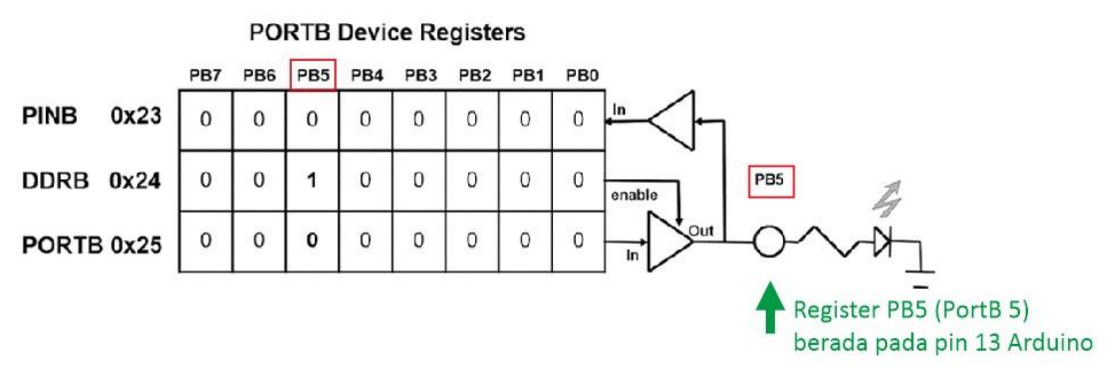

Gambar 3.12 Nilai register PORTB saat kondisi low [2]

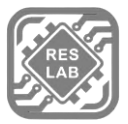

Sebelumnya cari tahu terlebih dahulu digital pin 13 pada Arduino Uno berada pada PB berapa pada mikroprosessor ATMega328p. Sesuai dengan *datasheet*, pin digital 13 berada pada PB5. Setelah mengetahui posisi pin pada ATMega328p, berikan nilai pada register PORTB dengan nilai 1.

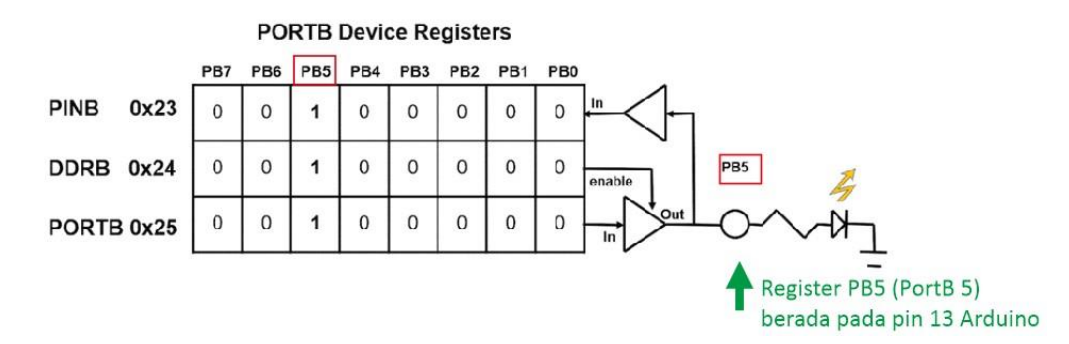

Gambar 3.13 Nilai register PORTB saat kondisi high [2]

#### **Konsep Delay**

Dalam *datasheet*-nya, mikrokontroler ATMega328p memiliki *clock speed* sebesar 16MHz. ATMega328p mempunyai *throughput* mendekati 1 *Millions Instruction Per Second* (MIPS) per MHz. Artinya dalam 1 detik terdapat 16 juta instruksi yang dapat diproses. Maka dari itu, untuk membuat Arduino Uno *delay* selama 1 detik, dibutuhkan perulangan yang mengeksekusi 16 juta instruksi.

Dalam hal ini dibuat 3 perulangan karena nilai maksimal dalam 8bit hanya 255.

| Delay<br>Delay<br>Count                                                                                                    | (Sec)<br>(Sec)                                                         | = 255 x 255 x count x 3 x (1 / 16<br>= 0.0122 x count<br>= 1 / 0.0122                                                                                                    | .000.000) |
|----------------------------------------------------------------------------------------------------|------------------------------------------------------------------------|----------------------------------------------------------------------------------------------------|-----------|
| Count                                                                                                    |                                                                        | = 82                                                                                                    |           |
| • • •                                                                                                    |                                                                        |                                                                                                    |           |
| delay:           LDI           11: LDI           12: MOV           5: I3: DEC           6           BRNE           7           DEC           8           9           18           18           10           11           11           11           12           11           12           12           13           14           15           16           17           18           11           11           12 | R20, 255<br>R21, 255<br>R22, 82<br>R22<br>13<br>R21<br>12<br>R20<br>11 | <pre>;3-level nested loop subroutine<br/>;outer loop<br/>;mid loop<br/>;inner loop counter to give 0.5s delay<br/>;decrement inner loop<br/>;loop if not zero<br/>;decrement mid loop<br/>;loop if not zero<br/>;decrement outer loop<br/>;loop if not zero<br/>;return to caller</pre> |           |

Gambar 3.14 Program assembly delay

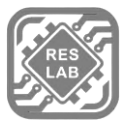

Dari gambar 3.14 diatas terdapat *source code* bahasa *assembly* untuk *delay* selama 1 detik. Nilai *count* yang telah didapatkan sebelumnya dimasukkan pada register R22. Kemudian dilakukan pengurangan secara bertahap menggunakan instruksi DEC dan dideteksi menggunakan instruksi BRNE apakah register tersebut seudah bernilai 0 atau belum. Jika belum akan dilakukan pengurangan secara terus menerus.

Dari perhitungan diatas, dapat dicari nilai untuk menentukan delay pada count.

| Delay (Sec) | Count |
|-------------|-------|
| 0.25        | 20    |
| 0.50        | 41    |
| 1           | 82    |
| 3.11        | 255   |

Tabel 3.2 Nilai count pada masing-masing delay

# Assembly pada Arduino Uno

a. pinMode pada Arduino Uno

pinMode (1, Input)
pinMode (2, Output)

## Gambar 3.15 Pin mode

Dari gambar 3.15 diatas dapat diketahui bahwa struktur dari perintah pinMode yaitu:

pinMode (Pin ke-Arduino, Input/Output)

Pin Mode pada Arduino Uno digunakan untuk mengatur input atau *output* pada sebuah pin. Input atau *output* pada *assembly* diatur menggunakan register DDR (*Data Direct Register*).

Contoh: Mengatur pin 4 Arduino Uno sebagai output

- Mengetahui bahwa pin 4 berada pada PD3.
- Jika pin 4 dijadikan *output*, maka nilai pada register DDRD harus 1.

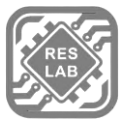

Register DDRD

| Pin Arduino | 7   | 6   | 5   | 4   | 3   | 2   | 1   | 0   |
|-------------|-----|-----|-----|-----|-----|-----|-----|-----|
| PortD       | PD7 | PD6 | PD5 | PD4 | PD3 | PD2 | PD1 | PD0 |
| Bit         | 0   | 0   | 0   | 1   | 0   | 0   | 0   | 0   |

#### Gambar 3.16 Register DDRD

Jadi bahasa assembly untuk menjadikan pin 4 sebagai output yaitu

| LDI | R16,  | 0b00010000 | ;Load  | nilai | binne | er ke | e re | egister 1 | 16   |
|-----|-------|------------|--------|-------|-------|-------|------|-----------|------|
| OUT | DDRD, | R16        | ;Pinda | ahkan | nilai | R16   | ke   | register  | DDRD |

Gambar 3.17 Source code pinMode

b. digitalWrite pada Arduino Uno

```
digitalWrite(1, High)
digitalWrite(2, Low)
```

Gambar 3.18 *Digital write* 

Dari gambar 3.18 diatas dapat diketahui bahwa struktur dari perintah digitalWrite yaitu:

```
digitalWrite (Pin ke-Arduino, High/Low)
```

Digital write pada Arduino Uno digunakan untuk mengatur *high* atau *low* pada sebuah pin. *High* atau *low* pada *assembly* diatur menggunakan register Port.

Contoh: Mengatur pin 4 Arduino Uno bernilai high.

- Mengetahui bahwa *pin* 4 berada pada PD3.
- Jika pin 4 dijadikan *output*, maka nilai pada register PORTD harus *high*.

Register PORTD

| Pin Arduino | 7   | 6   | 5   | 4   | 3   | 2   | 1   | 0   |
|-------------|-----|-----|-----|-----|-----|-----|-----|-----|
| PortD       | PD7 | PD6 | PD5 | PD4 | PD3 | PD2 | PD1 | PD0 |
| Bit         | 0   | 0   | 0   | 1   | 0   | 0   | 0   | 0   |

#### Gambar 3.19 Register PORTD

Bahasa assembly untuk menjadikan pin 4 bernilai high yaitu:

LDI R17, 0b00010000 ;Load nilai binner ke register 17 OUT PORTD, R17 ;Pindahkan nilai R17 ke register PORTD

Gambar 3.20 Source code digitalWrite

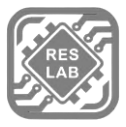

# **1.4 TUGAS PENDAHULUAN**

- 1. Jelaskan langkah-langkah instalasi aplikasi Arduino IDE beserta *screenshot* instalasi pribadi!
- 2. Jelaskan perbedaan antara assembly pada ARM dengan assembly pada AVR!
- 3. Jelaskan cara kerja dan fungsi dari masing-masing register PIN, register DDR dan register PORT pada ATMega 328p!
- 4. Jelaskan konsep delay pada mikrokontroler AVR!
- 5. Jelaskan assembly dari program Arduino berikut!
  - LDI R16,0b11111111 OUT DDRX, R16
  - IN R22, PINX OUT PORTX, R22
  - PinMode (5, Output) digitalWrite (5, High)

# **1.5 PERCOBAAN**

#### A. PROSEDUR PERCOBAAN

- 1. Hidupkan laptop
- 2. Buka aplikasi Arduino IDE pada laptop
- 3. Buat direktori baru dengan nama Sister\_III pada file explorer
- 4. Persiapkan Arduino Uno
- 5. Hubungkan kabel USB-B pada Arduino Uno ke USB laptop
- 6. Persiapkan komponen yang dibutuhkan saat praktikum
- 7. Ikuti langkah-langkah percobaan praktikum

#### B. PERCOBAAN 1 : Mengatur *Output* Arduino Uno dalam *Assembly*

- 1. Rangkailah LED pada pin Arduino Uno dengan ketentuan:
  - a. Kelompok 1: pin 4
  - b. Kelompok 2: pin 11
  - c. Kelompok 3: pin A5
  - d. Kelompok 4: pin 9

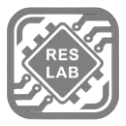

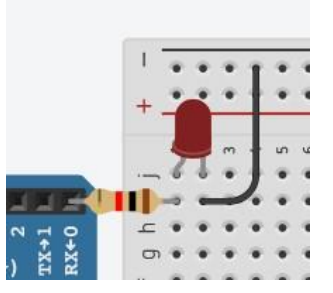

Gambar 3.21 Contoh rangkaian LED

- Buat sebuah file baru pada Arduino IDE kemudian simpan pada direktori Sister\_III dengan format nama file: Nama\_Nobp\_Percobaan1
- 3. Ketikan program .ino yang diberikan saat praktikum.
- Selanjutnya buat file baru menggunakan notepad. Ketikkan program assembly yang diberikan saat praktikum. Selanjutnya simpan dengan nama file Nama\_Nobp\_Percobaan1.S (Perhatikan ekstensi S menggunakan huruf kapital) pada folder Nama Nobp Percobaan1
- 5. Lakukan *screenshot* pada program yang dibuat.
- 6. Ambil gambar rangkaian yang telah dijalankan.
- 7. Buat analisa jalannya program pada laporan.

#### C. PERCOBAAN 2: Mengatur Input Arduino Uno dalam Assembly

- 1. Rangkaian pada percobaan 2 sama dengan rangkaian percobaan 1. Buatlah waktu delay untuk rangkaian dengan ketentuan berikut
  - a. Kelompok 1: 2 detik
  - b. Kelompok 2: 4 detik
  - c. Kelompok 3: 3 detik
  - d. Kelompok 4: 5 detik
- Buat sebuah file baru pada Arduino IDE kemudian simpan pada direktori Sister\_III dengan format nama file: Nama\_Nobp\_Percobaan2
- 3. Ketikan program .ino yang diberikan saat praktikum.

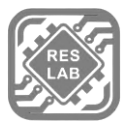

- Selanjutnya buat file baru menggunakan notepad. Ketikkan program assembly yang diberikan saat praktikum. Selanjutnya simpan dengan nama file Nama\_Nobp\_Percobaan2.S (Perhatikan ekstensi S menggunakan huruf kapital) pada folder Nama\_Nobp\_Percobaan2
- 5. Lakukan *screenshot* pada program yang dibuat.
- 6. Ambil gambar rangkaian yang telah dijalankan.
- 7. Buat analisa jalannya program pada laporan.

#### D. PERCOBAAN 3: Mengatur Delay Arduino Uno dalam Assembly

- 1. Rangkailah *push button* dengan ketentuan:
  - a. Kelompok 1: PORT D
  - b. Kelompok 2: PORT B
  - c. Kelompok 3: PORT C
  - d. Kelompok 4: PORT B

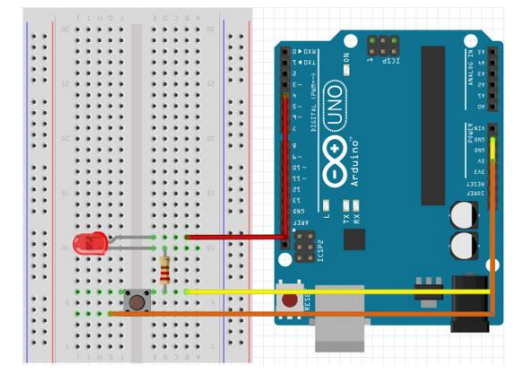

Gambar 3.22 Contoh rangkaian push button

- Rangkailah LED dengan ketentuan lokasi Port ATMega328p sesuai dengan Arduino Uno dengan ketentuan:
  - a. Kelompok 1: PORT B
  - b. Kelompok 2: PORT D
  - c. Kelompok 3: PORT B
  - d. Kelompok 4: PORT D

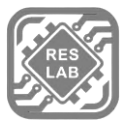

- Buat sebuah file baru pada Arduino IDE kemudian simpan pada direktori Sister\_III dengan format nama file: Nama\_Nobp\_Percobaan3
- 4. Ketikan program .ino yang diberikan saat praktikum.
- Selanjutnya buat file baru menggunakan notepad. Ketikkan program assembly yang diberikan saat praktikum. Selanjutnya simpan dengan nama file Nama\_Nobp\_Percobaan3.S (Perhatikan ekstensi S menggunakan huruf kapital) pada folder Nama\_Nobp\_Percobaan3
- 6. Lakukan *screenshot* pada program yang dibuat.
- 7. Ambil gambar rangkaian yang telah dijalankan.
- 8. Buat analisa jalannya program pada laporan.

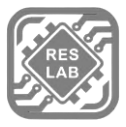

# **1.6 DAFTAR PUSTAKA**

- [1] Author, "Apa Itu Mikrokontroller AVR ATMEGA328P ? Dan Bagaimana konfigurasi pinnya?," Inforbes.com, 12-Apr-2022. [Online]. Available: <u>http://www.inforbes.com/2017/07/apa-itu-mikrokontroller-avr-atmega328p.html</u>. [Accessed: 05-Nov-2023].
- [2] ATmega328P Datasheet, 7810D-AVR Atmel, 2015. [Online]. Available: <u>https://ww1.microchip.com/downloads/en/DeviceDoc/Atmel-7810-</u> <u>AutomotiveMicrocontrollers-ATmega328P Datasheet.pdf</u>
- [3] R. B. Pradana, "SISTEM KEAMANAN RUMAH DENGAN PEMBERITAHUAN MELALUI SMS BERBASIS ARDUINO," thesis, 2017.
- [4] Author, "Port Register Control," Electronoobs, 01-Nov-2020. [Online]. Available: https://electronoobs.io/tutorial/201. [Accessed: 05-Nov-2023].